# PQ - Record of SKI INSTRUCTOR's tests Common Training Test (CTT) records in IMI

# *Quick guide – Core functionality of the module*

## **Recording and sharing information about ski instructors, who have met CTT requirements**

- After logging on, select the **Repositories & Directories / Create entry** menu option
- Choose the relevant form:
  - Ski instructors Record of Technical Tests if you only want to record the positive outcome of a technical test
  - **Ski instructors Proof of Common Training Test (CTT)** to record the proof of CTT, including information about the technical test or acquired rights, where applicable.
- Fill in the fields of the form and while doing so pay attention to the mandatory fields.
- Click on Save the system will then save a "Draft" of the record.
- Click on Activate this action will make the record visible to other authorities.

# Recording completion of CTT requirements based on the record of Technical tests stored in IMI

- **Open the record of the technical test in IMI** (from e.g. the "Search by form / Ski instructors Record of Technical Tests" menu option)
- Click on the Reuse data button and select the Ski instructors Proof of Common Training Test (CTT) form
- After filling in the form, you will simply need to Save and afterwards Activate the entry in IMI.

## Finding proofs of CTT or records of Technical test in IMI – Search in IMI and the Dashboard

- After logging on, select the "**Repositories & Directories**" / "Search by form" menu option
- Select the relevant form depending on what you are searching for
- Set the most relevant search criteria (e.g. Surname / CTT record ID) and click on Search.
- From the search result list open the details of the entry, if the preview in the bottom part of the screen does not give you sufficient information.

## Creating a PDF report of an IMI entry

- In the full view of an individual IMI entry, click on the Print button (with a PDF icon) and select the IMI Print-out option
- In the pop-up window, select the language in which you would like to create the PDF report and tick the box if you need the report with a digital signature of the IMI system.
- Once you clicked OK, the system generates a PDF that is delivered and downloadable under the 'My reports' menu option.